# **Monitoramento Livoltek**

# 1-Download do Aplicativo

1.1- Na loja online do seu sistema operacional procure pelo aplicativo Livoltek, irá aparecer "My Livoltek", aperte no botão Instalar, ou então, escaneie o QR Code.

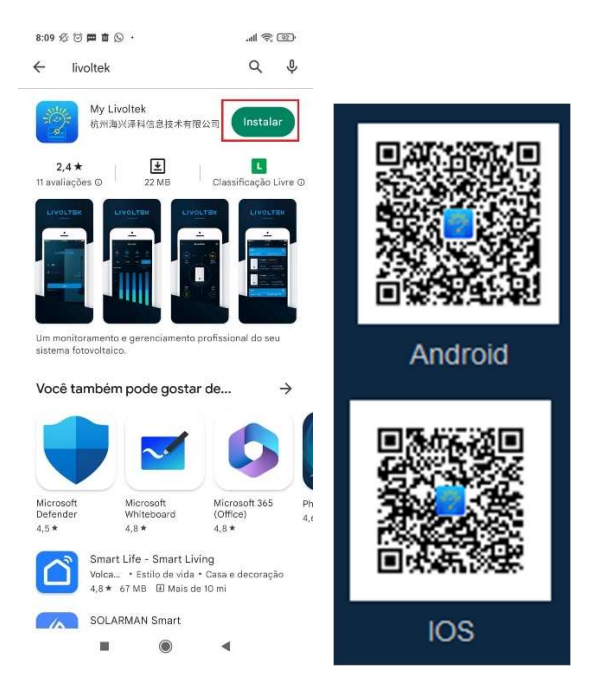

1.2- Após instalado, aperte o botão para abrir.

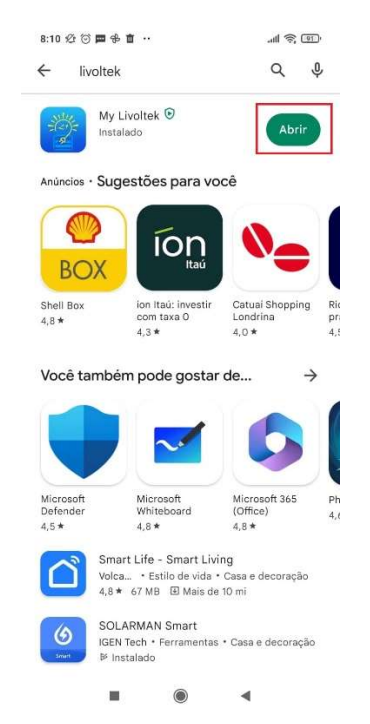

## 2-Configuração Wi-Fi do Logger

2.1- Com o aplicativo aberto, aperte o botão "Vá para o modo local", no canto inferior direito da tela.

| 8:18 爱 🗇 🛱 🗣 🗴 🔸              | . an 📚 In.                 |
|-------------------------------|----------------------------|
|                               | Português (§)              |
| LIVOI                         | T≣K                        |
|                               |                            |
| Utilizador final              | Distribuidor/Instalador    |
| A Conta/Email                 | ~                          |
| Digite a senha                |                            |
| Código de verifi              | cação <mark>K B n o</mark> |
| Lembre de mim                 | Esqueceu sua senha?        |
|                               |                            |
| autentie                      | cação                      |
| Registro Utilizador final dei | mo Vá para o modo local    |
|                               |                            |
| V2.6.1 Build                  | (ce8100a)                  |
|                               | •                          |

2.2- Aperte no botão "Acesso Bluetooth", certifique-se que o bluetooth esteja ligado, se não irá aparecer a tela para ligar o Bluetooth automaticamente, se aparecer essa tela ative o bluetooth e depois volte para o aplicativo.

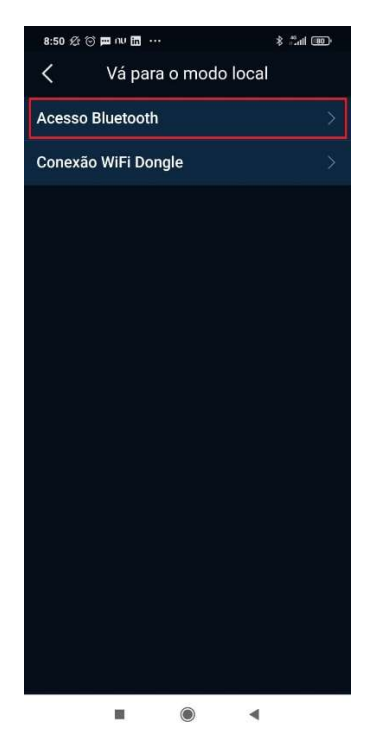

| 8:19 烃 🗇 🕮 🖶 🇴 🔹                                                  | ·11 🔅 🚳  | 8:19 ⁄公 🗇 🗰 📌 🏛 🔸        | . (95) 🤅 ihr.  | 8:47 🕸 🗇 🗰 nu 🛅 🚥 🕸 🐇 👘 dil 🚥      |
|-------------------------------------------------------------------|----------|--------------------------|----------------|------------------------------------|
| K Lista de Bluetooth                                              |          | $\leftarrow$             |                | ←                                  |
|                                                                   |          | Bluetooth                |                | Bluetooth                          |
|                                                                   |          | Bluetooth                |                | Bluetooth                          |
|                                                                   |          | Nome do dispositivo      | Mario Suzuki 🗦 | Nome do dispositivo Mario Suzuki > |
| Dicas                                                             | $\times$ | CONF. DE BLUETOOTH       |                | □ 000#T0F-008470# 0                |
| Bluetooth não está atualmente<br>ligado, você quer ligar Bluetoot | th?      | Configurações adicionais | >              | 0 III 2                            |
| Cancelar                                                          | ar       |                          |                | A 4.002 0                          |
|                                                                   |          |                          |                | DISPOSITIVOS DISPONÍVEIS O         |
|                                                                   |          |                          |                | 🔕 – John Mary Karawa ng Ali (14)   |
|                                                                   |          |                          |                | BLE-GT-292772                      |
|                                                                   |          |                          |                | A Director interview 2 >           |
| <b>• •</b>                                                        |          |                          |                |                                    |

2.3- Nessa próxima tela vai aparecer o nome do Logger do tipo "BLE-GT/HP-Últimos dígitos da série do INVERSOR", no exemplo usado o inversor tem o SN GT10331H22292772, então a rede bluetooth é BLE-GT-292772, aperte nesse número serial.

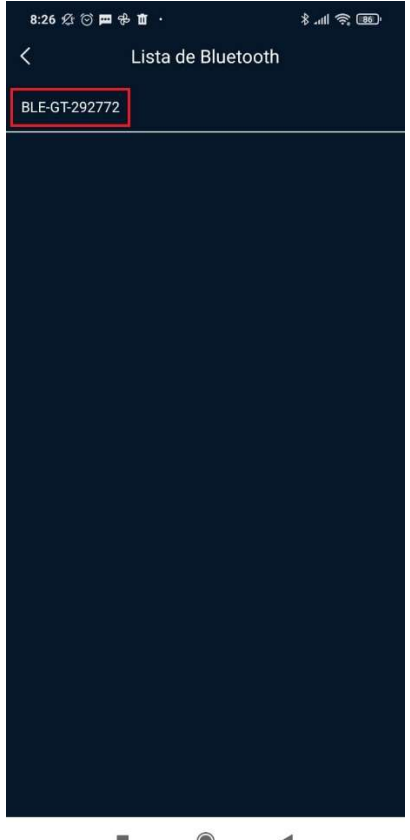

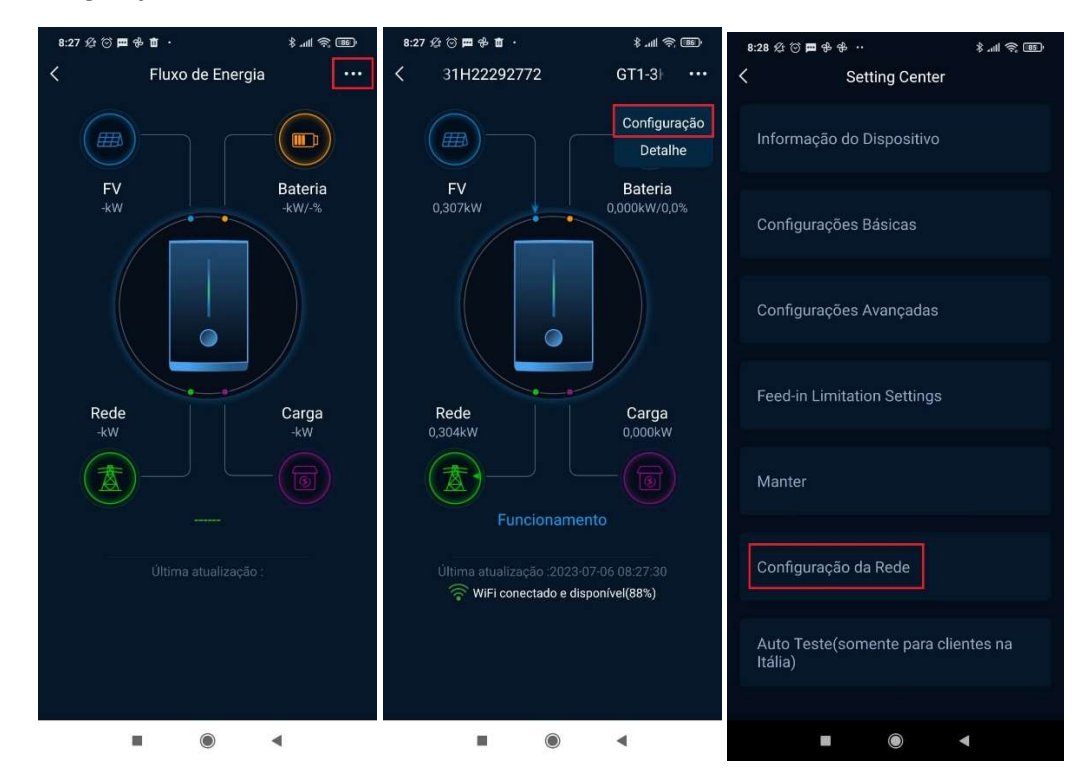

2.4- Vá nos três pontos, canto direito superior, aperte "Configuração" e depois em "Configuração da Rede".

2.5- Aperte em "WiFi Dongle Connection". Certifique-se que seu celular esteja conectado na rede em que deseja conectar a Antena Wi-Fi, no exemplo utilizaremos a rede Techlux.

| 8:32 烃 🗇 🖽 🕆 🗴 🔹       | \$ .ıll 奈 85' | 8:58 🖄 🗇 🧰 nu 🛅 …                                                           | all 🔶 💷                     |
|------------------------|---------------|-----------------------------------------------------------------------------|-----------------------------|
| Configuração da Re     | de            | $\leftarrow$                                                                | 8                           |
| Servidor               | >             | Wi-Fi                                                                       |                             |
| WiFi Dongle Connection | >             | Wi-Fi                                                                       |                             |
|                        |               | Assistente Wi-Fi                                                            | >                           |
|                        |               | <ul> <li>Techlux 24G/5G</li> <li>Toque para compartilhar a senha</li> </ul> | • •                         |
|                        |               | Redes disponíveis                                                           | 0                           |
|                        |               | er Bullandrets                                                              | h (8)                       |
|                        |               | NUMBER OF STREET                                                            | $\in \{0\}$                 |
|                        |               | <ul> <li>MARCH (2000)</li> </ul>                                            | $\mathbf{r} \in [0, \cdot]$ |
|                        |               | V WARKS FOUND AN                                                            | $t_{-}(\underline{S})$      |
|                        |               | <ul> <li>A GUP WALLS</li> </ul>                                             | 4.0                         |
|                        |               | O sheet and replace                                                         | $\mathbf{h} \in [0]$        |
|                        | •             |                                                                             |                             |

2.6- Deixe apertado o botão "Reset" da Antena até que o led "Power/BT" esteja piscando em laranja (aproximadamente 3~5s), após isso aperte em "Next".

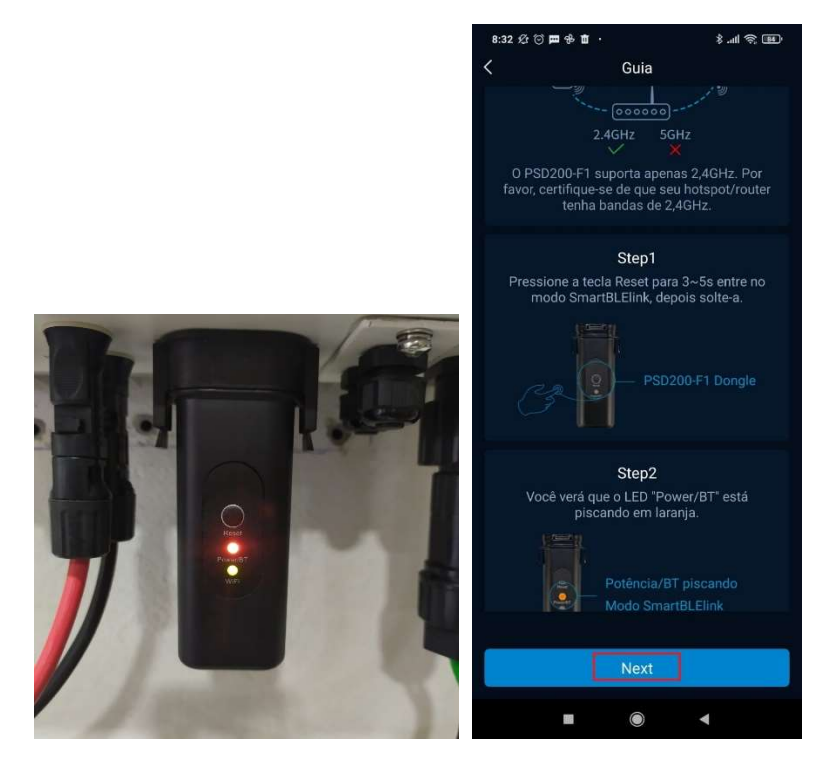

2.7- Verifique se o led "Power/BT" esteja piscando e nessa página digite o nome e a senha do Wi-Fi, com isso aperte no botão "START", se a conexão foi feita corretamente, irá aparecer uma janela com o id e o ip que foi conectado a antena e "Sucesso" escrito na janela, se estiver errado o nome da rede ou senha aparecerá "TIME OUT".

| 8:39 ⁄ 🗇 🖪 | ■ <b>[]</b> ♣ ··  | \$ III \$ BD   | 8:37 🕸 🗇 🕽                              | ■64 ··                                       |                                          | چ الا \$                    | 82       | 14:29 🖉 🕤                                                | ц<br>ф<br>Х |            | \$.11 |
|------------|-------------------|----------------|-----------------------------------------|----------------------------------------------|------------------------------------------|-----------------------------|----------|----------------------------------------------------------|-------------|------------|-------|
| <          | Network Configura | tion           | <                                       | Networ                                       | rk Configura                             | ation                       |          | <                                                        |             | Configura  |       |
|            |                   | version: 2.6.1 |                                         |                                              |                                          | versior                     | 1: 2.6.1 |                                                          |             |            |       |
| SSID:      | Techlux           |                | SSID:                                   | Techlu                                       |                                          |                             |          | SSID:                                                    |             |            |       |
| Password:  | 2013256           |                | Password:                               | HERA                                         | e.,                                      |                             |          | Password:                                                | senhae      | rrada      |       |
| BLE Name:  | AZ                |                | BLE Name:                               | AZ                                           |                                          |                             |          | BLE Name:                                                | AZ          |            |       |
|            | START             |                |                                         |                                              |                                          |                             |          |                                                          |             |            |       |
|            |                   |                | S Smai<br>linked<br>('id''.'E<br>","mac | rtBleLini<br>module:<br>BFDF852<br>":"E8FDF8 | k<br>4815","ip":"13<br>524815"},Su       | 72.16.20.116<br>cesso<br>ок |          | S Smar<br>TIME (<br>c<br>c<br>c<br>c<br>c<br>c<br>c<br>c | tBleLink    |            | ок    |
|            |                   |                |                                         |                                              |                                          |                             |          | l                                                        |             | <b>KAL</b> | 00    |
|            |                   |                | Re<br>do                                | connect B<br>not exit th                     | Dicas<br>Bluetooth in 2<br>he current in | !S,please<br>terface!       |          |                                                          |             |            |       |
|            |                   | •              |                                         |                                              |                                          | •                           |          |                                                          |             |            | •     |

# 3-Criação de Usuário e Planta

3.1- Selecione a aba de Distribuidor/Integrador, entre com as informações do integrador para acessar o aplicativo e aperte em "autenticação".

SE NÃO TIVER CONTA DE INTEGRADOR AINDA, ENTRE EM CONTATO COM A TECHLUX.

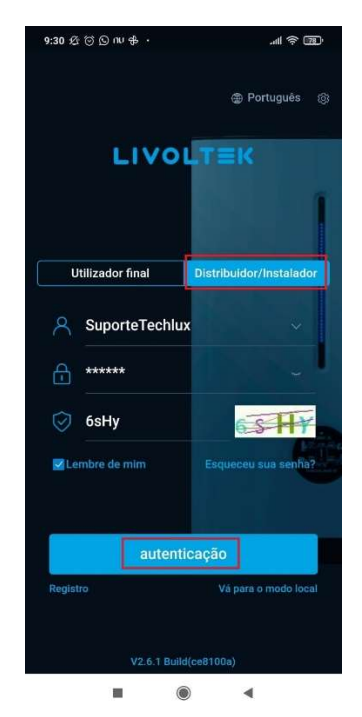

3.2- Se for a primeira planta a ser criada, pule para o passo 3.3, se já tiver planta criada na conta vá para o passo 3.4.

3.3- Para criar a planta, aperte no botão "Create a Site Now". Pule para o passo 3.5.

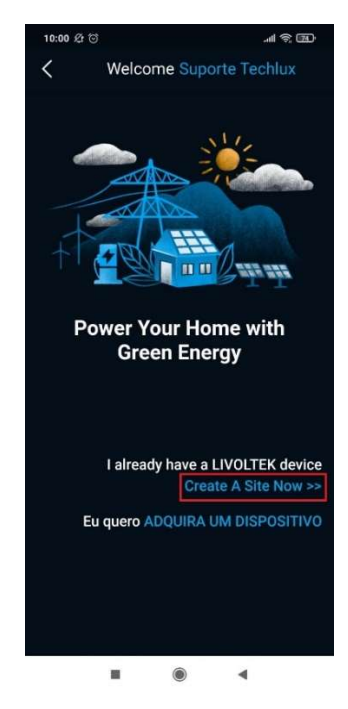

3.4- Nesta janela que abriu aperte o botão "Planta", após isso na próxima janela aperte o botão "+".

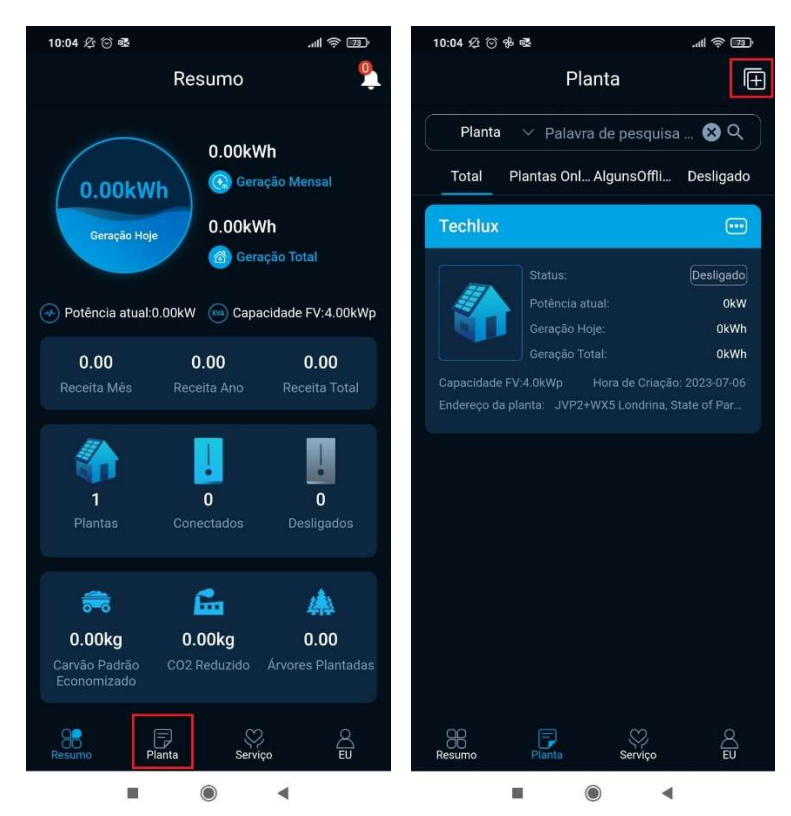

3.5- Nessa janela, você pode criar o nome da planta, no exemplo utilizamos o nome "Techlux". Após isso aperte na opção "Proprietário".

| 10:01 🕸 🕤                                                            |                          | . m 🔅 m.             |
|----------------------------------------------------------------------|--------------------------|----------------------|
| <                                                                    | Nova plant               | а                    |
| Nome da planta                                                       |                          |                      |
| Techlux                                                              |                          |                      |
| Proprietário                                                         |                          |                      |
| Insira a conta de                                                    | e login ou e-mail        | do usuário Q         |
| Instalador                                                           |                          |                      |
| BR004DN81H                                                           | H(Techlux)               | ٩                    |
| Eu obtive a permis<br>planta.<br>Sim Nã<br>Endereço da pla<br>mapa N | o<br>o<br>anta<br>Aanuel | io para acessar esta |
| Escolha sua                                                          | região                   | ۹                    |
| Insira o ende                                                        | reço complete            | c                    |
| Escolha o fus                                                        | so horário               | ٩                    |
|                                                                      |                          |                      |
|                                                                      | Próximo                  |                      |
|                                                                      |                          |                      |
|                                                                      | ۲                        | •                    |

3.6- Nessa janela você pode ver os proprietários existentes, se existir, ou então pode apertar no botão "Novo dono" para criar um usuário. Nessa tela, no caso em vermelho fica o nome do login do usuário que vai ser criado e é só preencher o resto e apertar em "Criar usuário final", será enviado um e-mail para cadastro da senha de usuário no e-mail cadastrado.

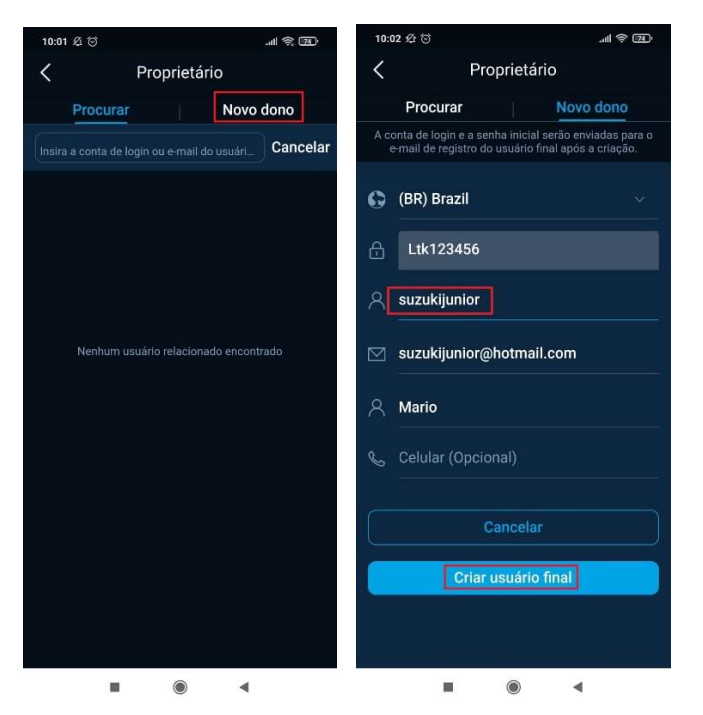

3.7- De volta a página anterior selecione que teve a permissão para acessar a planta e aperte no botão "mapa", ele vai buscar o endereço da instalação pelo GPS, se estiver certo aperte em "Confirmar". Feito isso aperte em "Próximo".

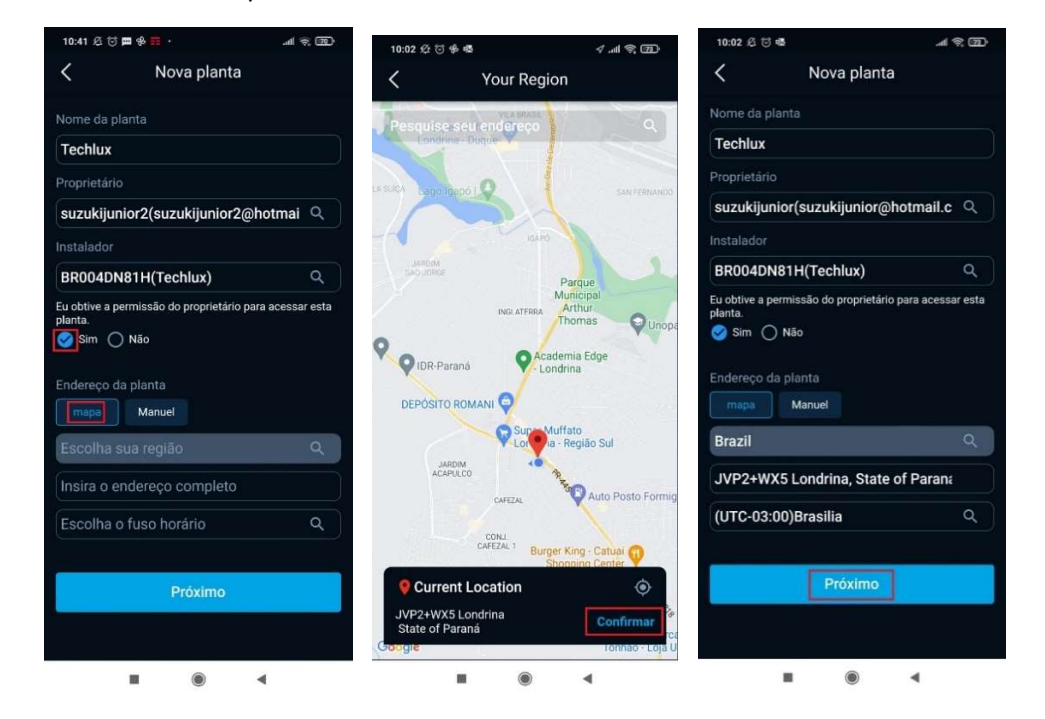

3.8- Nessa próxima aba, selecione o "Tipo de sistema" como "Somente solar residencial" e adicione a capacidade de geração de energia e depois selecione "Próximo".

| 10:03 必 💮 嚍     |                   | روی څ اله |
|-----------------|-------------------|-----------|
| < Con           | nfigurações da Si | te        |
| Tipo de sistema |                   |           |
| Somente so      | lar residencial   |           |
| Tipo amarrado r | na rede           |           |
| 100% de alir    | mentação          |           |
| Capacidade FV   |                   |           |
| 4               |                   | kWp       |
| Tipo PV (opcion |                   |           |
| Preencha co     | omo 'BS72M-400W   |           |
| Arranjo PV (opc | ional)            |           |
| Por favor es    | colha             |           |
|                 |                   |           |
|                 | Próximo           |           |
|                 |                   |           |
|                 |                   |           |
|                 |                   |           |
|                 |                   |           |
|                 |                   |           |
|                 |                   |           |
|                 | ٠                 | t         |

3.9- Nesta página, aperte no "Preço da Eletricidade" e selecione "BRL, R\$", após isso aperte "Confirmar".

| 10:03 🕸 💮 🚭                       |                    | al ŝ 🖾 | 11:04 🖉 😇 🗖 🖸 🧮 ·                          | e în c                   | 10:11 🕸 🗇 🖽 🚭      |                   | .al 🔅 🎞 |
|-----------------------------------|--------------------|--------|--------------------------------------------|--------------------------|--------------------|-------------------|---------|
| < Con                             | figurações Tarifa  | s      | < Configura                                | ições Tarifas            | < Con              | figurações Tarif  | as      |
| Preço de eletrici                 | idade (opcional)   |        |                                            | ×                        | Preço de eletrici  | dade (opcional)   |         |
|                                   |                    | ~      | América Latina                             |                          | BRL, R\$           |                   |         |
| Preço de alim                     | entação (opcional) | Dress  | United States<br>USD, \$                   | Brasil<br>BRL, R\$       | Preço de alim      | entação (opcional | )       |
| Hora de Inicio                    | Hora de Parar      | Preço  | 0-lbi                                      |                          | Hora de início     | Hora de Parar     | Preço   |
| 00:00                             | 24:00              | 0.0    | COIOMDIa<br>COP, Col\$                     | MEXICO<br>MXN, Mex\$     | 00:00              | 24:00             | 0.0     |
|                                   |                    |        | Panamá<br>РАВ, В/.<br><b>Ásia/Pacífico</b> |                          |                    |                   |         |
| Precio de electricidad (opcional) |                    | 中国大陆   | Australia                                  | Precio de elec           | tricidad (opcional | )                 |         |
| Hora de início                    | Hora de Parar      | Preço  | CNY, ¥                                     | AUD, A\$                 | Hora de início     | Hora de Parar     | Preço   |
| 00:00                             | 24:00              | 0.0    | Indonesia<br>IDR, Rp                       | 日本<br>JPY, Y             | 00:00              | 24:00             | 0.0     |
|                                   |                    |        | Malaysia<br>MYR, RM                        | New Zealand<br>NZD, NZ\$ |                    |                   |         |
|                                   |                    |        | Singapore                                  | ประเทศไทย                |                    |                   |         |
|                                   | Confirmer          |        | SGD, S\$                                   | THB, 8                   |                    | 0                 |         |
|                                   | Confirmar          |        | Viêt Nam                                   |                          |                    | Confirmar         |         |
|                                   |                    |        | VND, ₫                                     |                          |                    |                   |         |
|                                   |                    |        |                                            | •                        |                    |                   | 4       |

3.10- Com isso sua planta estará criada.

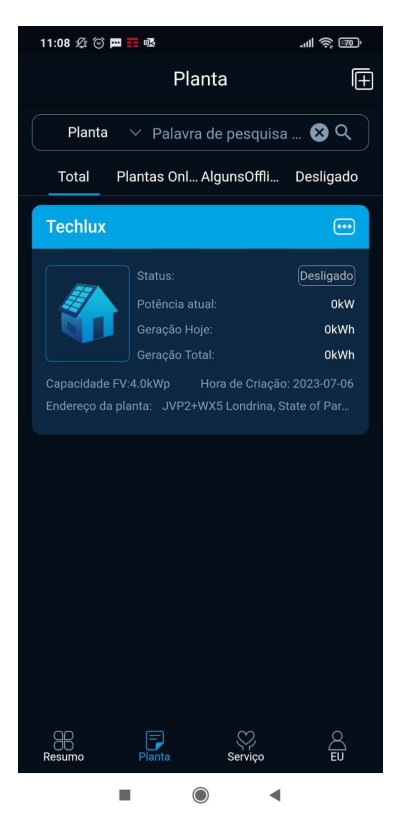

# 4-Adicionando Logger na Planta

4.1- Na tela inicial aperte o botão "Planta", após isso aperte no "..." na planta que deseja adicionar e aperte em "Adicionar".

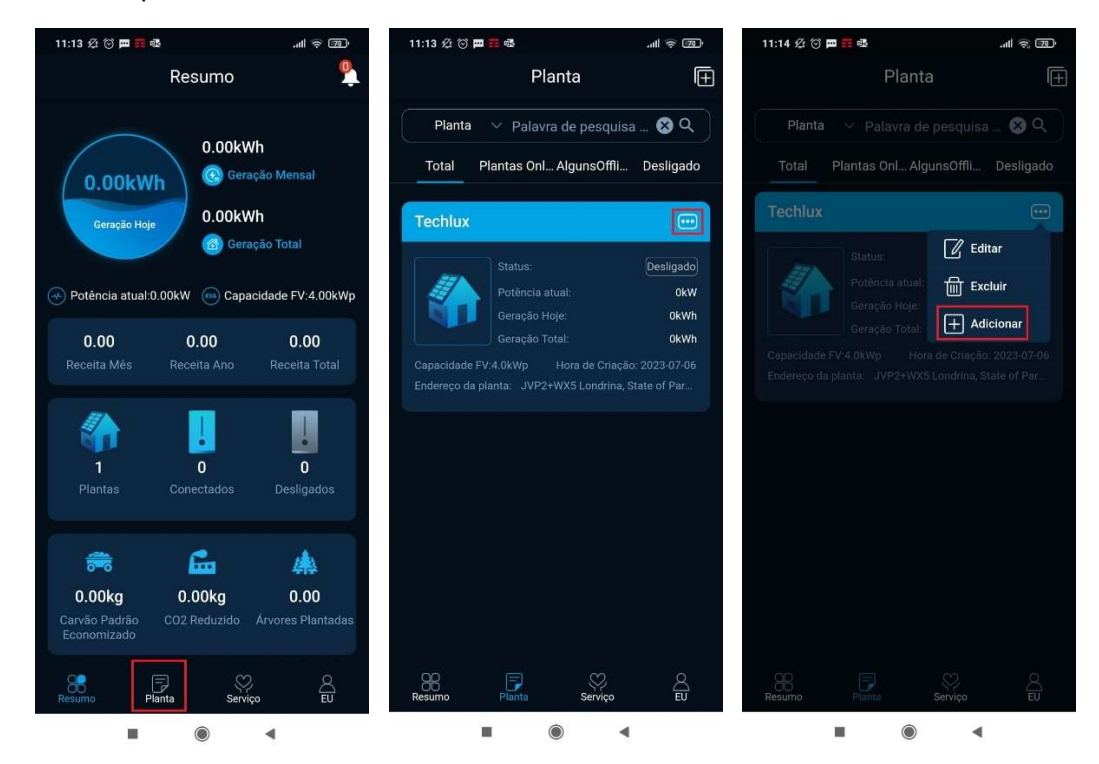

4.2- Nesta página, aperte em "Modelo do dispositivo", selecione o modelo do inversor e aperte em "Confirmar".

| 11:14 🕸 🗇 🗰 🗰 🐯                                                                                                    |                                                                                                    | 11:14 🕸 🗇 🖽                                                                                                    | \$ <b>≣</b> .                                                                                                    | . III 🔅 📵                                                                                         |
|----------------------------------------------------------------------------------------------------|----------------------------------------------------------------------------------------------------|----------------------------------------------------------------------------------------------------|----------------------------------------------------------------------------------------------------|---------------------------------------------------------------------------------------------------|
| Adicionar dis                                                                                                    | spositivo                                                                                                    | < A                                                                                                    | dicionar dispos                                                                                                    | itivo                                                                                             |
| Se for selecionado 'Não' para<br>o mesmo modelo de disposit<br>dispositivos simples e de lote<br>selecionado para dispositivos<br>modelo de dispositivo suport<br>dispositivos simples e múltip<br>paralelos como um grupo. | dispositivos paralelos,<br>vo suporta a adição de<br>. Se o 'Sim' for<br>paralelos, o mesmo<br>a a adição de<br>os com dispositivos | Se for selecion<br>o mesmo modu<br>dispositivos sin<br>selecionado pa<br>modelo de disp<br>dispositivos sin<br>paralelos como | ado 'Não' para dispos<br>elo de dispositivo suj<br>mples e de lote. Se o<br>ira dispositivos paral<br>positivo suporta a adi<br>mples e múltiplos con<br>o um grupo. | sitivos paralelos,<br>oorta a adição de<br>'Sim' for<br>elos, o mesmo<br>ção de<br>n dispositivos |
| Modelo do dispositivo                                                                                                    |                                                                                                    | Modelo do dis                                                                                                    |                                                                                                    |                                                                                                   |
|                                                                                                    | ~ )                                                                                                    |                                                                                                    |                                                                                                    |                                                                                                   |
| É paralelo?                                                                                                    |                                                                                                    | É paralelo?                                                                                                    |                                                                                                    |                                                                                                   |
| Não                                                                                                    | ~                                                                                                    | Não                                                                                                    |                                                                                                    |                                                                                                   |
| Número de série                                                                                                    | +                                                                                                    | Número de sé                                                                                                    |                                                                                                    |                                                                                                   |
| Indique o SN do disposit                                                                                                    | ivo 🖯                                                                                                    | Indique o SN                                                                                                    |                                                                                                    |                                                                                                   |
|                                                                                                    |                                                                                                    | Cancelar                                                                                                    | Selecionar                                                                                                    | Confirmar                                                                                         |
| Confirm                                                                                                    | nar                                                                                                    |                                                                                                    | GT1-2K251                                                                                                    |                                                                                                   |
|                                                                                                    |                                                                                                    |                                                                                                    | GT1-3KS1                                                                                                    |                                                                                                   |
|                                                                                                    |                                                                                                    |                                                                                                    | GT1-3K3S1                                                                                                    |                                                                                                   |
|                                                                                                    |                                                                                                    |                                                                                                    | GT1-3K6D1                                                                                                    |                                                                                                   |
|                                                                                                    |                                                                                                    |                                                                                                    | STI-AKRI                                                                                                    |                                                                                                   |
|                                                                                                    | 4                                                                                                    |                                                                                                    |                                                                                                    | •                                                                                                 |

4.3- Aperte o botão quadrado para escanear o QR Code ou selecione o campo do número de série do dispositivo e digite a série do INVERSOR, precisa digitar em maiúsculo as letras! Após isso aperte em "Confirmar".

| 11:14 🕸 🗇 🏛 🗰 💀 🛛 🔐                                                                                                    | r, 69                          | 11:14 🕸 🗇 🎟 🃻 🚳                                                                                                    |                                                                                                    | الله 🔊 | 11:20 <i>L</i> | to 🗖 🖬 🚳       |            | il   |
|----------------------------------------------------------------------------------------------------|--------------------------------|----------------------------------------------------------------------------------------------------|----------------------------------------------------------------------------------------------------|--------|----------------|----------------|------------|------|
| Adicionar dispositivo                                                                                                    |                                | < Adicio                                                                                                    | nar dispos                                                                                                    | itivo  | <              | Adicion        | ar disposi | tivo |
| Se for selecionado 'Não' para dispositivos para<br>o mesmo modelo de dispositivo suporta a adi<br>dispositivos simples e de lote. Se o 'Sim' for<br>selecionado para dispositivos paralelos, o mes<br>modelo de dispositivo suporta a adição de<br>dispositivos simples e multiplos com dispositi<br>paralelos como um grupo. | lelos,<br>ção de<br>:mo<br>vos | Se for selecionado 'N<br>o mesmo modelo de<br>dispositivos simples<br>selecionado para dis<br>modelo de dispositiv<br>dispositivos simples<br>paralelos como um g | Se for selecionado 'Não' para dispositivos paralelos,<br>o mesmo modelo de dispositivo suporta a adição de<br>dispositivos simples e de lote. Se o 'Sim' for<br>selecionado para dispositivos paralelos, o mesmo<br>modelo de dispositivo suporta a adição de<br>dispositivos simples e múltiplos com dispositivos<br>paralelos como um grupo. |        |                |                |            |      |
| Modelo do dispositivo                                                                                                    |                                | Modelo do dispositi                                                                                                    |                                                                                                    |        | Modelo d       | lo dispositivo |            |      |
| GT1-3K3S1                                                                                                    | ~ )                            | GT1-3K3S1                                                                                                    |                                                                                                    | ~ )    | GT1-3K         | 3S1            |            |      |
| É paralelo?                                                                                                    |                                | É paralelo?                                                                                                    |                                                                                                    |        | É paralel      |                |            |      |
| Não                                                                                                    | ~                              | Não                                                                                                    |                                                                                                    | $\sim$ | Não            |                |            |      |
| Número de série                                                                                                    | +                              | Número de série                                                                                                    |                                                                                                    | +      | Número         | de série       |            | +    |
| Indique o SN do dispositivo                                                                                                    | <del>[]</del>                  | Indique o SN do c                                                                                                    | lispositivo                                                                                                    | 음      | GT10331        | H22292772      |            |      |
| Confirmar                                                                                                    |                                |                                                                                                    | Confirmar                                                                                                    |        |                | Co             | onfirmar   |      |
|                                                                                                    |                                |                                                                                                    |                                                                                                    |        |                |                |            |      |
|                                                                                                    |                                |                                                                                                    |                                                                                                    |        |                |                |            |      |
|                                                                                                    |                                |                                                                                                    |                                                                                                    |        |                |                |            |      |
|                                                                                                    |                                |                                                                                                    |                                                                                                    |        |                |                |            |      |
|                                                                                                    |                                |                                                                                                    |                                                                                                    |        |                |                |            |      |
|                                                                                                    |                                |                                                                                                    | ۲                                                                                                    | 4      |                |                |            | 4    |

4.4- Pronto! O Logger está adicionado à planta!

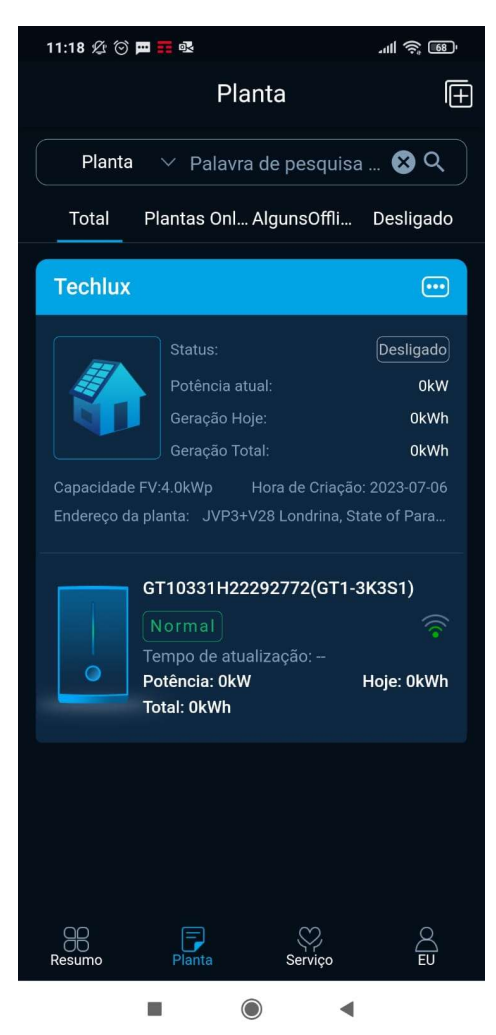